## Pronote (en ligne) - Professeurs Accéder aux coordonnées des Responsables légaux

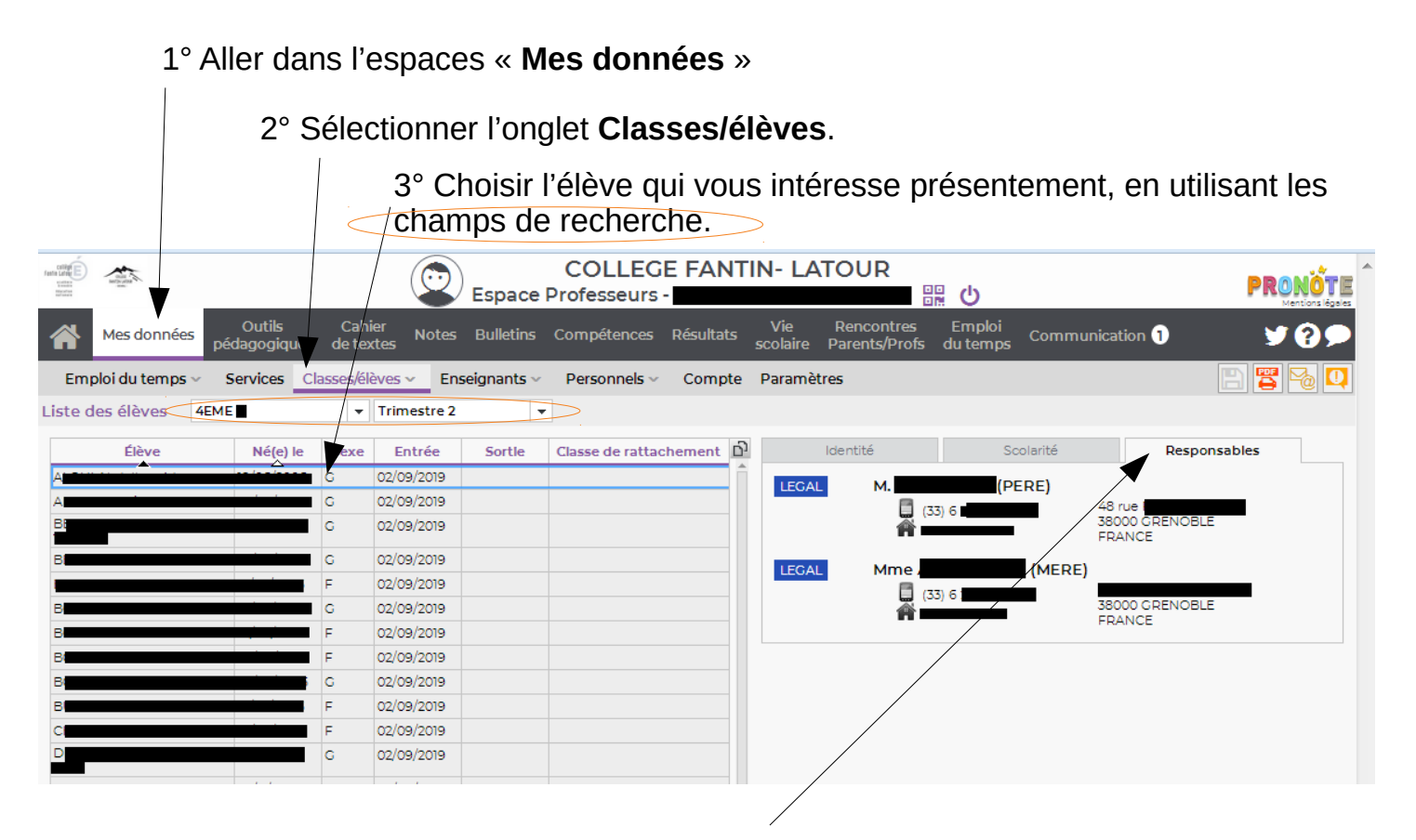

3° Pour finir, sélectionnez **responsables** pour accéder à leurs coordonnées.